## 新生補登錄資料方法如下:

## STEP1:學校首頁點選校務行政系統

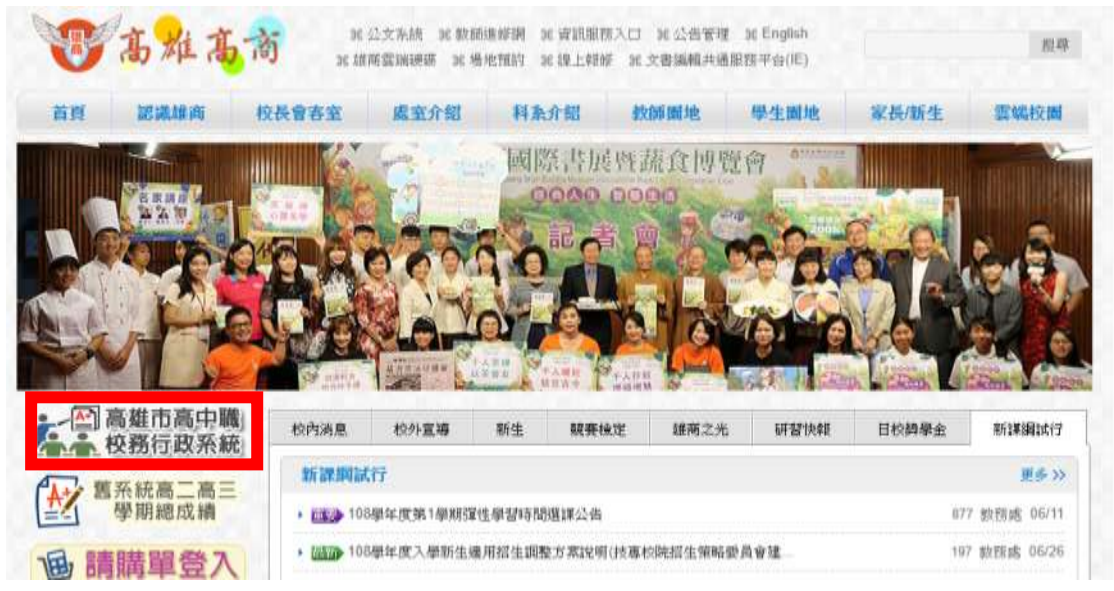

STEP2:直接在頁面登錄,帳號為學號,密碼為身分證統一編號

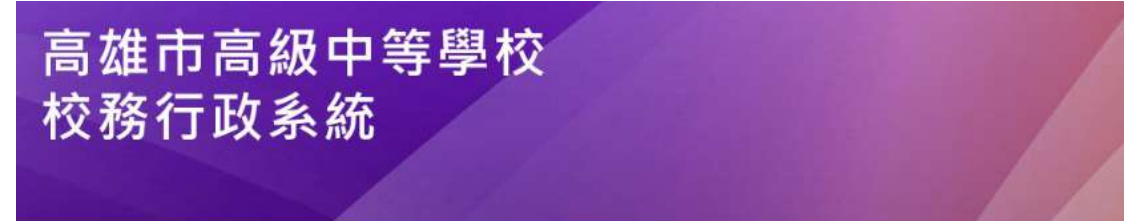

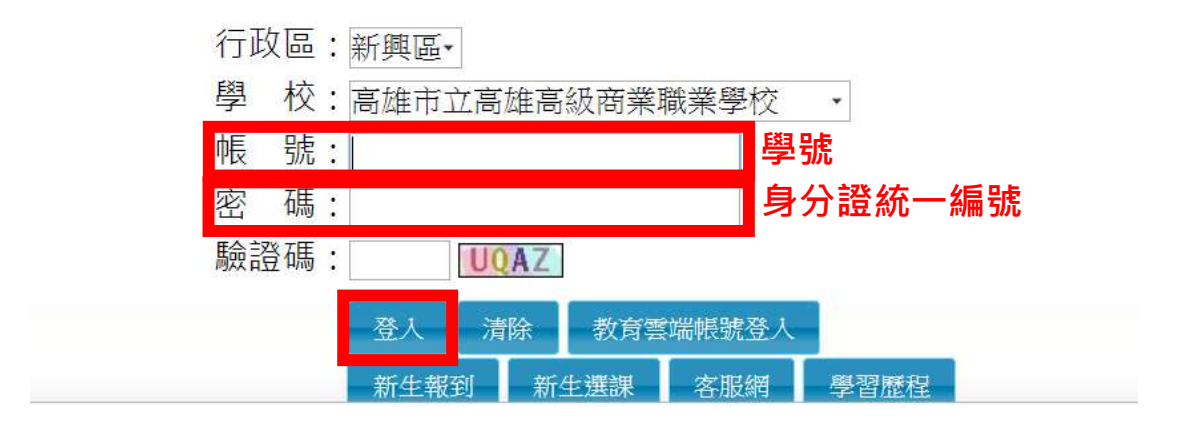

STEP3:首次登入請更改新的密碼(務必記住新密碼)

|                           | NE SHALSANN " |                    |                                                                                                    |                     |      |      |        |              |     |  | Reducat |
|---------------------------|---------------|--------------------|----------------------------------------------------------------------------------------------------|---------------------|------|------|--------|--------------|-----|--|---------|
| - 白田県長道                   |               |                    |                                                                                                    |                     |      |      |        |              |     |  |         |
| 0.001                     |               |                    |                                                                                                    |                     |      |      |        |              |     |  |         |
| 12年四新为学教後如中国              | 2421          | 中期省时               | 440                                                                                                    | (目) 學習意入學方式         | REAR | 单组织这 | ROWN   | 03888 0A     |     |  |         |
| 1951-184                  | &=            | ▲平成F1(面形物料) - 研治研究 |                                                                                                    |                     |      |      |        |              |     |  |         |
| - 01 - 10 - 00 - 00       | 4 at 1        |                    |                                                                                                    | 学社                  |      |      |        |              |     |  |         |
| + 01 42 HL III. 24        |               |                    |                                                                                                    | 対右                  |      |      |        |              |     |  |         |
| 111110-0011               |               |                    |                                                                                                    | 关注详由                |      |      |        |              |     |  |         |
| 建建量人称开放料                  |               | dm 206.71          | 性別界                                                                                                    |                     |      | 44   | 12:21  |              |     |  |         |
| +03國課作業                   | 1             |                    | 憲法 用资源 土                                                                                                    |                     |      |      |        |              |     |  |         |
| +018-81863                | -             |                    |                                                                                                    | 初編日期                |      |      |        | <b>高注思</b> 時 |     |  |         |
|                           |               |                    |                                                                                                    |                     |      |      | 出他射    |              |     |  |         |
| +04個或命題                   | 即由此身份         |                    |                                                                                                    | 353(8 +             |      |      | 非住民族别  | (HERTAR      |     |  |         |
| +05億社作課                   |               |                    |                                                                                                    | <b>展分婚</b> 院        |      |      |        |              |     |  |         |
| + DCH 伊德加                 |               |                    | 調用調構                                                                                                    |                     |      |      | . 1000 |              |     |  |         |
| -078869                   |               |                    | 用省建制用                                                                                                    |                     |      |      | 编移物    |              |     |  |         |
| and the local division of |               |                    | the second second second second second second second second second second second second second second second se |                     |      |      |        |              |     |  |         |
| + 0 9 0 10 20 44          | 戶相電路          |                    |                                                                                                    | 240                 |      |      | 通貨電話   | H            |     |  |         |
| + 10668948.05             | maticula      |                    |                                                                                                    | 4/3/5/1 - 电前 - 五位上1 |      |      |        |              |     |  |         |
| +11日中正調整成                 |               |                    | -mette                                                                                                    |                     |      |      |        |              | 11/ |  | _       |

## STEP4:點選左側選單「學生線上」→「02 綜合資料」→「維護個人綜合資料」

STEP5:修正資料

注意:基本資料(上一步驟之紅框)無法修正,須至教務處提供資料由校方登錄。 其餘僅能修正家庭資料、學習概況、健康資料、自我描述及自傳(上一步驟之緣 框)。